# 居家線上辦公/教學線上差勤系統打卡說明

為降低上班移動之感染風險,得申請居家線上辦公/教學教職員工居家線上教學/辦公,屬防疫 期間應變之出勤方式,視同正式上班,非等同放假或請防疫照顧假,居家辦公期間仍應遵循防 疫規定及教育人員相關法令規定,並依學校出勤時間及差假相關規定進行辦公或教學工作,並 請務必於居家辦公日於線上差勤系統完成線上簽到退,操作步驟如下。

# 1.登入後選擇「人事基本設定」

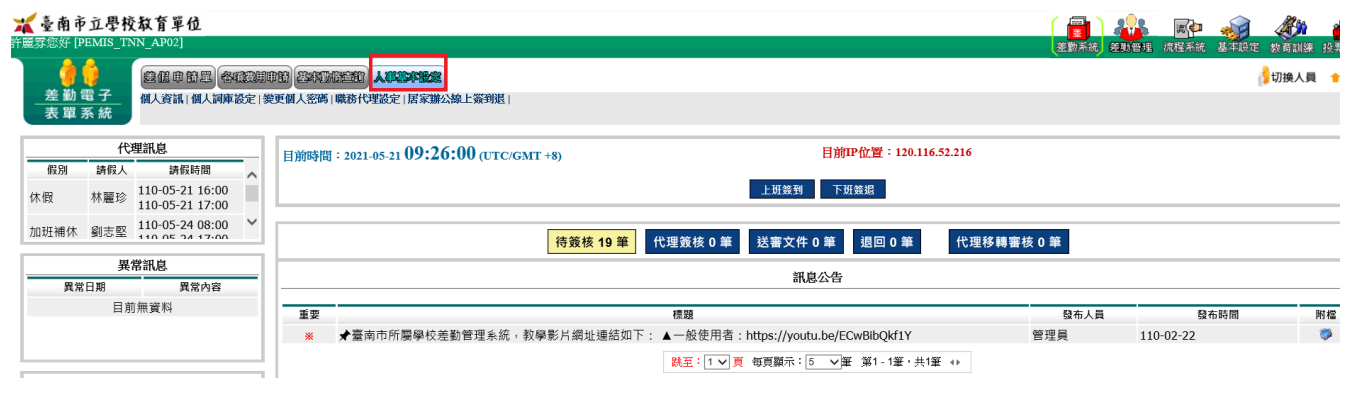

### 2.接著點選「居家辦公線上簽到退」

#### 🛣 臺南市立學校教育單位

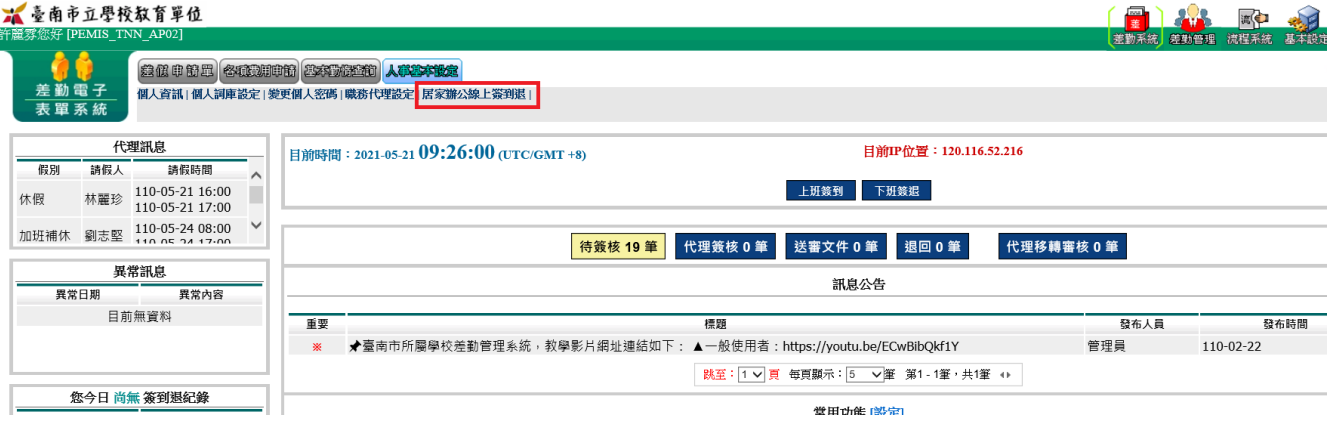

#### 3.依出勤時間點選簽到及簽退按鍵,系統將紀錄您的時間

#### 🛣 臺南市立學校教育單位

| 許證雰徑好 [PEMIS_TNN_AP02]    |                     |                                     |  |  |  |  |  |
|---------------------------|---------------------|-------------------------------------|--|--|--|--|--|
|                           |                     |                                     |  |  |  |  |  |
|                           | <u>走動電子</u><br>表單系統 | 個人資訊 個人詞庫設定 變更個人密碼 職務代理設定 居家辦公線上簽到退 |  |  |  |  |  |
| - 差勤系統/人事基本設定/居家辦公線上簽到退 🌸 |                     |                                     |  |  |  |  |  |
| 居家                        | (辦公線上簽到<br>退        |                                     |  |  |  |  |  |

| 目前時間:202              | 1-05-21 09:29:33 (UTC/GMT +8) |  |  |  |  |  |
|-----------------------|-------------------------------|--|--|--|--|--|
| 目前IP位置:120.116.52.216 |                               |  |  |  |  |  |
|                       | - 班簽到 下班簽退                    |  |  |  |  |  |
| 您今日的簽到退紀錄             |                               |  |  |  |  |  |
| 刷卡號碼                  | 刷卡時間                          |  |  |  |  |  |
|                       | 目前無資料                         |  |  |  |  |  |
|                       | 回首頁                           |  |  |  |  |  |

### 4.首頁將出現您今日的簽到記錄

### 沭 臺南市立學校教育單位

| f麗雰您好 [PEMIS_TNN_AP02] |            |                                    |                                                   |                  |                                        |                    |                         |  |
|------------------------|------------|------------------------------------|---------------------------------------------------|------------------|----------------------------------------|--------------------|-------------------------|--|
| <u>差勤</u><br>表單        | ■子系統       | 登低申簡單 名4<br>個人資訊   個人詞庫)           | 19月1日<br>第二日第二日第二日第二日第二日第二日第二日第二日第二日第二日第二日第二日第二日第 | 申請 基本到相<br>更個人密碼 | 2210 人 <b>年33年18</b> 3<br>職務代理設定   居家第 | <b>建</b><br>辦公線上簽到 | 迟 (                     |  |
|                        | 代理訊息       |                                    |                                                   |                  | 日前時間: 2021-05-21 09:30:58 (UTC/GMT +8) |                    |                         |  |
| 假別                     | 請假人        | 請假時間                               |                                                   | ET MANA IN       | - 2021 05 21 07 0                      | 00000(0)           |                         |  |
| 休假                     | 林麗珍        | 110-05-21 16:00<br>110-05-21 17:00 |                                                   |                  |                                        |                    |                         |  |
| 加班補休                   | 劉志堅        | 110-05-24 08:00                    | ~                                                 |                  |                                        |                    | 待簽核 19 筆                |  |
|                        | 異          | 常訊息                                |                                                   | <u> </u>         |                                        |                    |                         |  |
| 異常日期 異常內容              |            |                                    |                                                   |                  |                                        |                    |                         |  |
|                        | 目前         | 〕無資料                               |                                                   | 重要<br>※          | <b>★</b> 臺南市所屬學校                       | 泛差勤管理系             | 統,教學影片網址連結如下            |  |
|                        | 您今日        | 簽到退紀錄                              |                                                   |                  |                                        |                    |                         |  |
| 刷卡號<br>17216002        | 嘛<br>39 11 | 刷卡時間<br>0-05-21 09:30:25           |                                                   | 其木設定             | 模組名稱                                   |                    | 功能類別<br>排 <b></b> 411管理 |  |
|                        |            |                                    |                                                   |                  |                                        |                    | J/F #1 E /E             |  |

# 5.另可點選「加入我的最愛」按鍵

| 爰 臺南市立學校教育單位 × □                                                                                                    |                                        |  |  |  |  |  |  |
|----------------------------------------------------------------------------------------------------|----------------------------------------|--|--|--|--|--|--|
| 🛣 臺南市立學校教育單位                                                                                                    |                                        |  |  |  |  |  |  |
| 許麗雰您好 [PEMIS_TNN_AP02]                                                                                                    |                                        |  |  |  |  |  |  |
| ▲ (2010年10月日)     ▲ (2010年10月日)     ▲ | 線上簽到週」                                 |  |  |  |  |  |  |
| ■ <u>差勤系統</u> /人事基本設定/居家辦公線上簽 <mark>利</mark> 退<br>居家辦公線上簽到<br>選                                                                                                    |                                        |  |  |  |  |  |  |
|                                                                                                    | 目前時間: 2021-05-21 09:32:55 (UTC/GMT +8) |  |  |  |  |  |  |
|                                                                                                    | 目前IP位置:120.116.52.216                  |  |  |  |  |  |  |

 上班簽到
 下班簽退

 您今日的簽到退紀錄

 刷卡號碼

 1721600239

 110-05-21 09:30:25

## 6.完成後可在首頁直接連結到打卡頁面

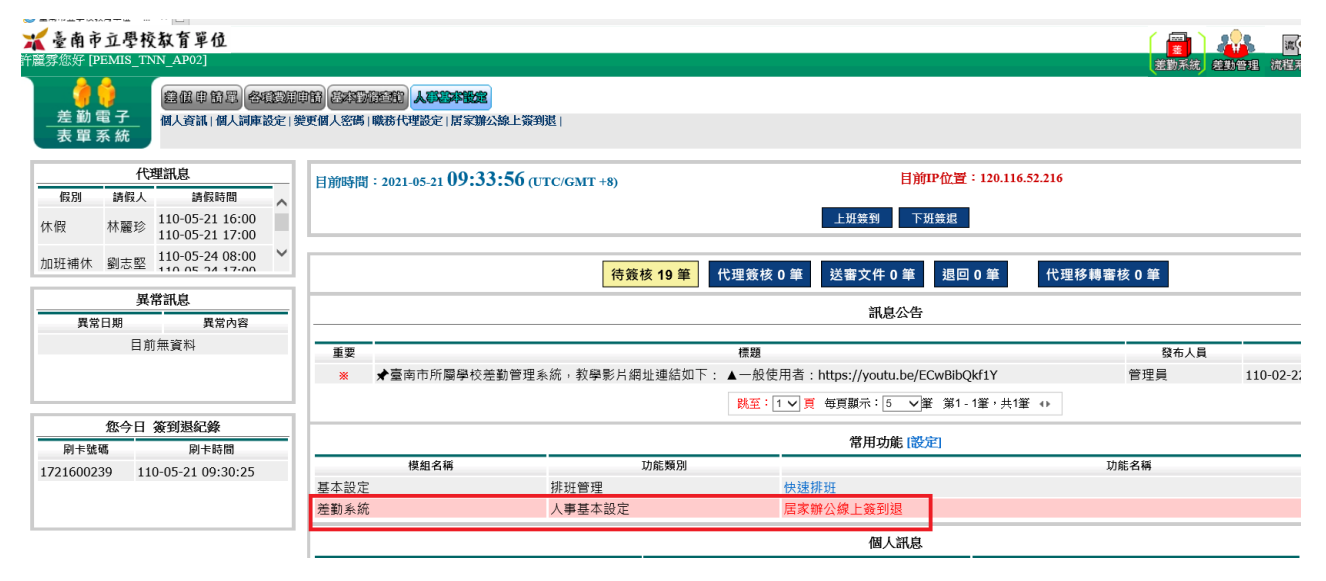